### Caro(a) aluno(a),

Bem-vindo(a) ao curso de Aperfeiçoamento em Educação Profissional Integrada à Educação Básica na Modalidade de Educação de Jovens e Adultos PROEJA, ofertado para profissionais do IFPI e dos Municípios Parceiros, e servidores da Secretaria de Estado da Educação (SEDUC - Piauí). Esse material explicará como obter o acesso à plataforma EAD do IFPI, onde ocorrerão as aulas do curso.

Nesse sentido, é imprescindível retomar que esse documento chegou no seu e-mail que foi adicionado no formulário durante a inscrição. Assim, esse mesmo e-mail será vinculado ao SUAP IFPI (Sistema Unificado de Administração Pública), ferramenta utilizada pelo Instituto Federal do Piauí que possibilita a execução de diversas atividades que envolvem as rotinas de trabalho das áreas administrativas e acadêmicas. Dessa forma, na plataforma SUAP IFPI será registrada a rotina acadêmica do aluno no decorrer do curso.

Link de acesso ao SUAP IFPI: https://suap.ifpi.edu.br/accounts/login/?

| F               |                                                                              | SISTI                    | EMA UNIFICADO DE ADMINISTRAÇÃO PÚBL |
|-----------------|------------------------------------------------------------------------------|--------------------------|-------------------------------------|
|                 | Cogin IFPI Usuário: Senha: Cogessar Esqueceu ou deseja alterar sua senha? OU |                          |                                     |
|                 | Entrar com <b>govdo</b> r                                                    |                          |                                     |
|                 |                                                                              |                          |                                     |
| 🔒 Login         | Documentos Eletrônicos                                                       | Solicitação Certificação | 📗 Seja um Parecerista               |
| 🔎 Alterar Senha | Processos Físicos                                                            | ENCLEJA                  | 📗 Demandas da Comunidade            |

Cada cursista utilizará a matrícula enviada pelo e-mail. Para acessar o SUAP IFPI deverá digitar com letras MAIÚSCULAS. Além disso, é recomendado seguir o manual de primeiro cadastro do SUAP, anexo no fim deste documento. Lembrando que sua matrícula do SUAP IFPI será a mesma da plataforma EAD IFPI, a diferença será na hora de digitar, pois você digitará com letras minúsculas. EXEMPLO: Matrícula do SUAP IFPI: 2023111AEP0000

#### <u>next=/</u>

Senha do SUAP IFPI: 2023111AEP0000

Usarei a mesma no site do EAD do IFPI, mas assim: Usuário: 2023111aep0000 Senha: 2023111aep0000

Ademais, as aulas, as dúvidas e as avaliações serão acessadas pelo site do EAD do IFPI <u>https://ead.ifpi.edu.br/</u>

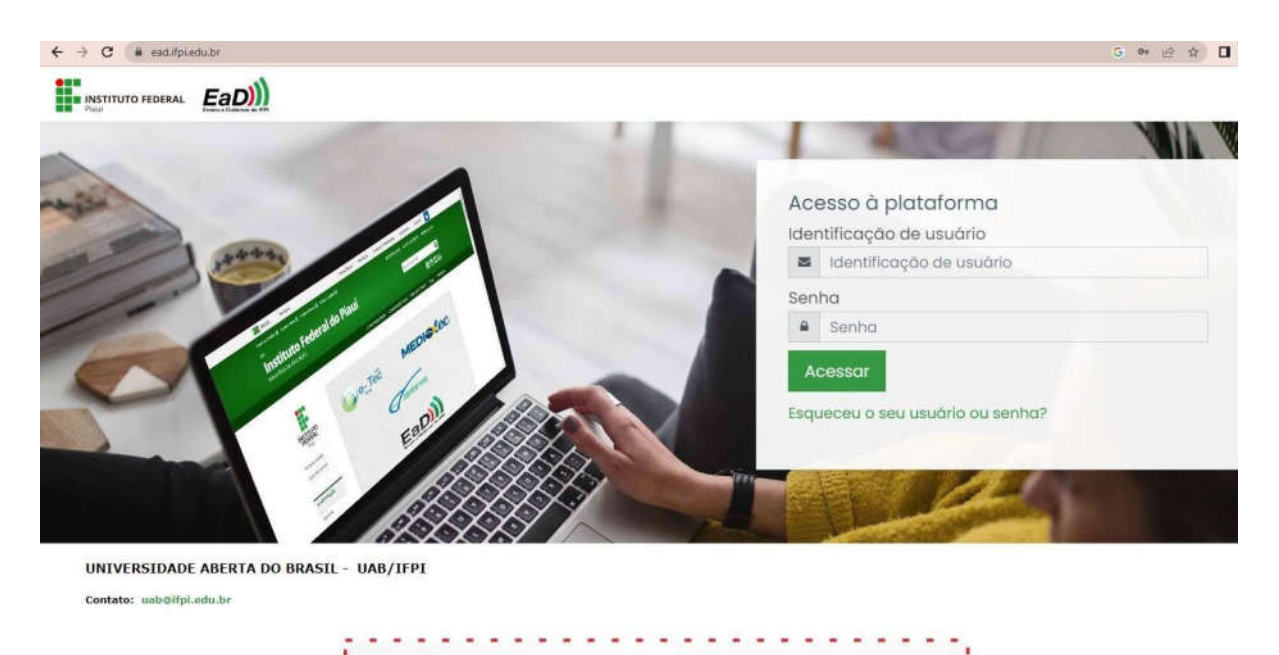

Desse modo, nos campos **Identificação do usuário** e **senha**, preencha com a matrícula em letras minúsculas em ambos e clique em acessar.

---

Depois de acessar a plataforma EAD do IFPI com seu usuário (<u>https://ead.ifpi.edu.br/</u>), procure por > Meus Cursos < e acessar suas disciplinas na lateral esquerda.

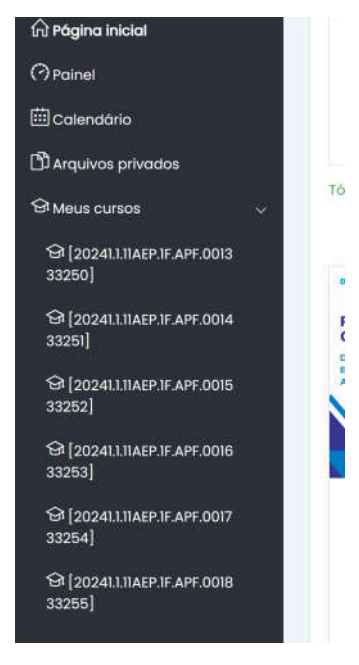

Na área central da página aparecerá também as disciplinas ofertadas na capacitação. Basta clicar e iniciar seus estudos.

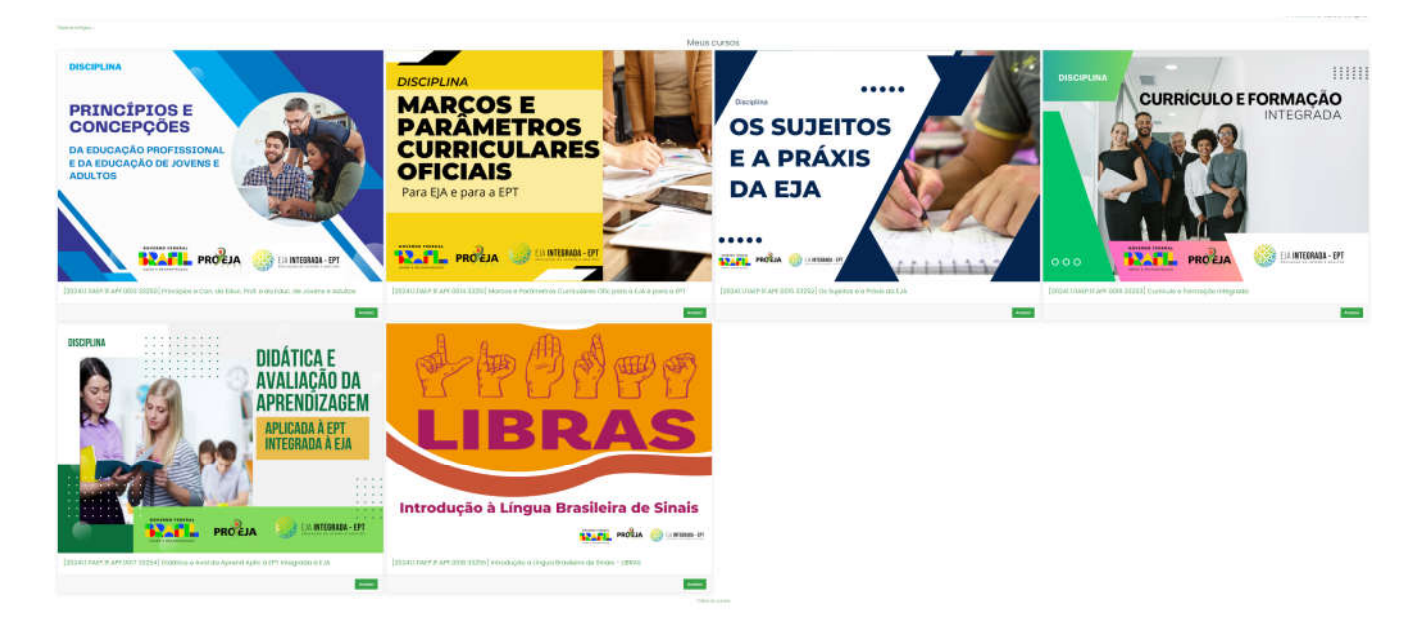

Este curso é uma oportunidade única para aqueles que desejam aprimorar seus conhecimentos e habilidades profissionais, ao mesmo tempo em que complementam sua formação educacional.

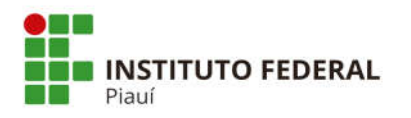

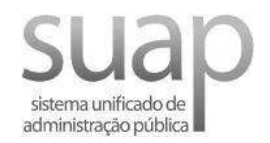

## **INGRESSANTE - PRIMEIRO ACESSO**

1) Acesse o sistema: https://suap.ifpi.edu.br/

# Login IFPI

|                  | Clique em esqueceu a Esqueceu ou des | eja alterar sua senha? |
|------------------|--------------------------------------|------------------------|
| $\left( \right)$ | Acessar                              |                        |
|                  |                                      | 0                      |
| Senha:           |                                      |                        |
|                  |                                      | ]                      |
| Usuário:         |                                      |                        |

2) A tela seguinte solicitará algumas informações.

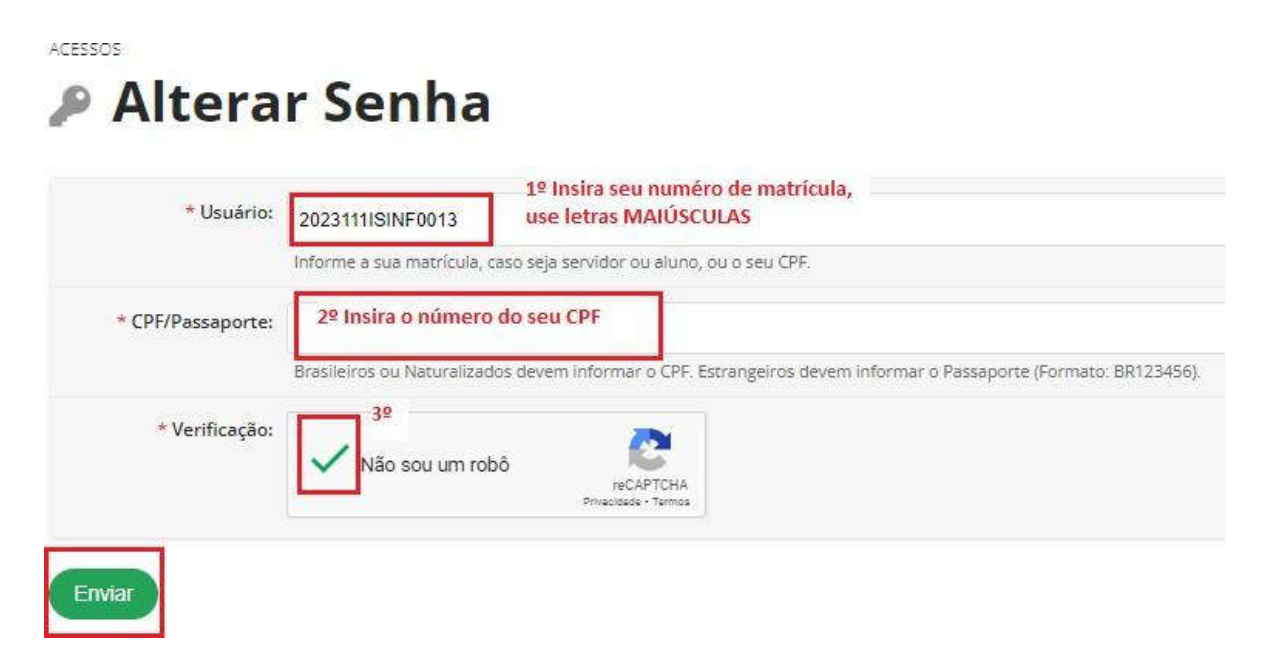

3) Um e-mail com as próximas instruções será enviado

| 🔒 Login IFPI |                                                                                            |        |  |  |
|--------------|--------------------------------------------------------------------------------------------|--------|--|--|
| nay          | Foi enviado um email para<br>@ifpi.edu.br com as inst<br>para realizar a mudança de senha. | ruções |  |  |
| Usuário:     |                                                                                            |        |  |  |
| ienha:       |                                                                                            |        |  |  |
|              |                                                                                            | 0      |  |  |

### 4) Clique no link para acessar a mudança de senha

[SUAP] Solicitação de Mudança de Senha Caixa de entrada ×

| nao-responder@ifpi.edu.br<br>para mim 👻 |                                                                                                    | 10:21 (h |
|-----------------------------------------|----------------------------------------------------------------------------------------------------|----------|
|                                         |                                                                                                    |          |
|                                         | Solicitação de Mudança de Senha<br>Prezado usuário,<br>Para realizar a mudança de senha referente às suas credenciais da rede, por favor, acesse o endereço abaixo:<br>https://suap.ifpi.edu.br/comum/trocar_senha/20231111SINF0013/824ee2693527146c&ec437f8dd547d<br>a5ff78b30cf82ee1b5424140713951938b624bdd7c3037cd1522770184f776aca6887817a0d42ecc01093a69dc<br>2dd77d31/ |          |
|                                         | Atenciosamente,<br>suap.ifpi.edu.br                                                                                                    |          |
|                                         | Dúvidas? Entre em contato com o Setor responsável por esta notificação.                                                                                                    |          |

5) Siga as instruções para a mudança de senha, observe as regras.

Início > Efetuar mudança de senha do usuário 2023111ISINF0013

### Efetuar mudança de senha do usuário 2023111ISINF0013

| Conter caracteres de três das q<br>• Caracteres maiúsculos (A-Z)                                                                                                    | uatro categorias a seguir: | Observe as regras para<br>uma nova senha. |
|----------------------------------------------------------------------------------------------------|----------------------------|-------------------------------------------|
| <ul> <li>Caracteres minusculos (a-z)</li> <li>Números (0-9)</li> </ul>                                                                                                    |                            |                                           |
| <ul> <li>Símbolos (por exemplo, !, \$,</li> </ul>                                                                                                    | #, %)                      |                                           |
| 1                                                                                                    |                            |                                           |
| * Senha: Insira a n                                                                                                    | iova senha                 |                                           |
|                                                                                                    |                            |                                           |
| * Confirmação de Repita a<br>senha:                                                                                                    | senha anterior             |                                           |
| and the second second s |                            |                                           |
| Não sou um robô                                                                                                    | 2                          |                                           |
|                                                                                                    | reCAPTCHA                  |                                           |
|                                                                                                    |                            |                                           |

6) Acesse novamente o link: <u>https://suap.ifpi.edu.br/</u> - Em login insira sua matrícula (letras maiúsculas) e senha, use a nova senha informada.

## **IMPORTANTE:**

Para outras dúvidas, envie e-mail para: eja.suporte@ifpi.edu.br